# **TCBI eLearning**

Accessing the Site and Registration

Version Date: 02/02/2022

### Accessing the Site

#### Site URL: training.tbdiah.org

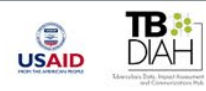

Ē

#### **TB-DIAH** eLearning Portal

#### Welcome to the TB-DIAH eLearning Portal

#### New to the Site?

#### Welcome!

To enroll into any of the courses you must first Register (create an account).

To register click on the create new account link, complete and submit the form.

You will receive an email at the email address you entered to confirm your account. Once your account has been confirmed you can enroll into a course.

For detailed instructions on creating an account click here.

#### Returning Learners

#### Welcome Back!

If you already have an account login using the Login box below.

If you have forgotten your password use the **Lost Password** link in the Login box below.

#### Need Support?

Need technical assistance? Contact us at elearning@tbdiah.org

Please include your name, the name of the course you are enrolled in, if any, and a brief description of the problem you are experiencing

| = Login  |  |
|----------|--|
| Username |  |
|          |  |
| Password |  |
|          |  |

#### Moodle Mobile App

Use the QR code to download the Moodle Mobile App

For directions on how to download and set up the Moodle Mobile App click here

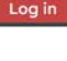

Q

## Registration Creating a New Account

Ē

1. Click the Create New Account link (either in the Welcome block or the Login block)

|                                                                                                    | Welcome to the TB-DIAH eLearning Portal                                                                                                    |                                                                                                    |
|----------------------------------------------------------------------------------------------------|----------------------------------------------------------------------------------------------------|----------------------------------------------------------------------------------------------------|
| New to the Site?                                                                                                    | Returning Learners                                                                                                    | Need Support?                                                                                                    |
| Velcome!<br>o enroll into any of the courses you must first Register (create an account).<br>or register click on the create new account is and submit the form.<br>ou will receive an email at the email address you entered to confirm your<br>ccount. Once your account has been confirmed you can enroll into a course.<br>or detailed instructions on creating an account click here. | Welcome Back!<br>If you already have an account login using the Login box below.<br>If you have forgotten your password use the Lost Password link in the Login<br>box below. | Need technical assistance? Contact us at elearning@tbdiah.org<br>Please include your name, the name of the course you are enrolled in, if any,<br>and a brief description of the problem you are experiencing |
|                                                                                                    | E Login Username                                                                                                    | To download the Mobile App Click here (Use the QR code to enter the site name into the Mobile App)                                                                                                    |
|                                                                                                    | Remember username      Log in  Create new account                                                                                                    |                                                                                                    |

### Registration Create New Account Form

- 2. Complete the required fields using the guidance in the box to the right
- 3. Click the Create My New Account button

| New account   | t                                                                                                    |
|---------------|----------------------------------------------------------------------------------------------------|
|               | ■ Collapse all                                                                                                    |
| Username      |                                                                                                    |
|               | The password must have at least 8 characters, at least 1 digit(s), at least 1 lower case letter(s), at least 1 upper case letter(s), at least 1 special character(s) such as as *, -, or # |
| Password      | 0                                                                                                    |
| - More detai  | ils                                                                                                    |
| Email address | 0                                                                                                    |
| Email (again) | 0                                                                                                    |
| First name    | 0                                                                                                    |
| Surname       | 0                                                                                                    |
| City/town     |                                                                                                    |
| Country       | Select a country 🗢                                                                                                    |

**Username:** The field should use lowercase letters only.

**Password:** The password must contain at least 8 characters that include: 1 number and 1 lower case letter.

**Email Address:** Should be an active e-mail that you can currently access. E-mail will be sent to this address from the system.

**Email (again):** Enter the e-mail address from the field above again

First Name: Enter your first name Last Name: Enter your surname

### Registration Confirm your account

F

2. Click the Continue button to return to the home page

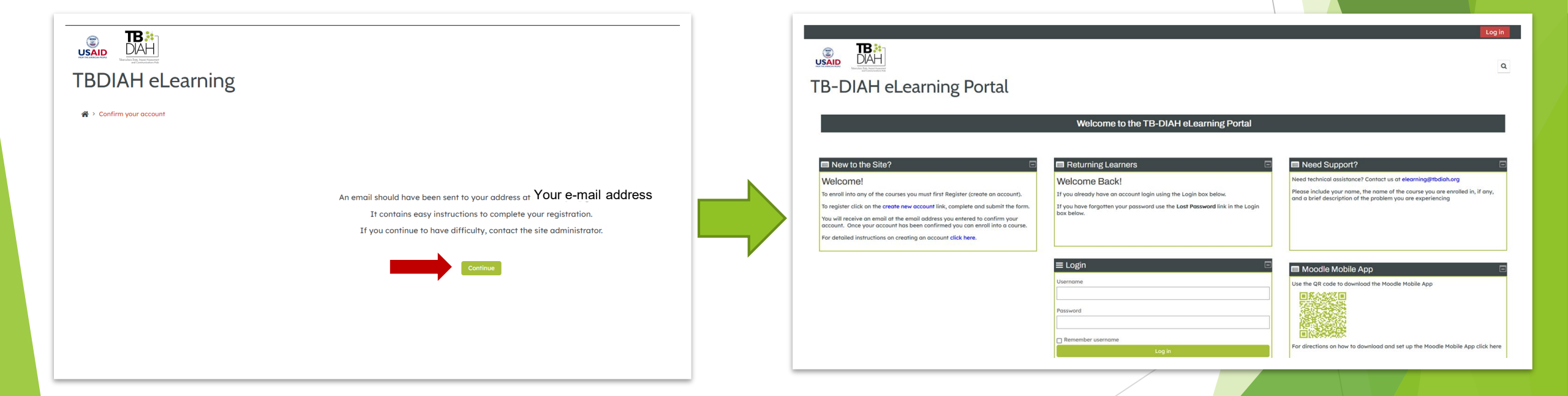

## Registration Confirm your account

Ļ

- 3. Check your email for the confirmation email
- 4. Click on the link, within the email, to confirm your account

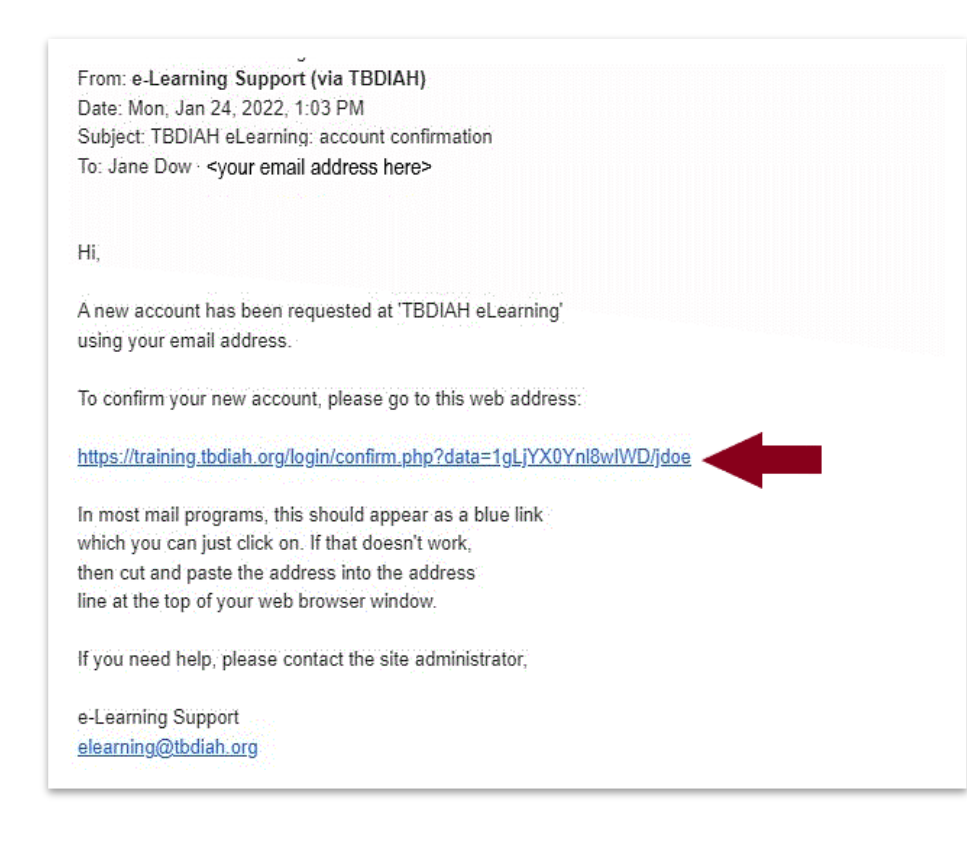

### Registration Confirm your account

Ę

5. Click the Continue button to confirm your account

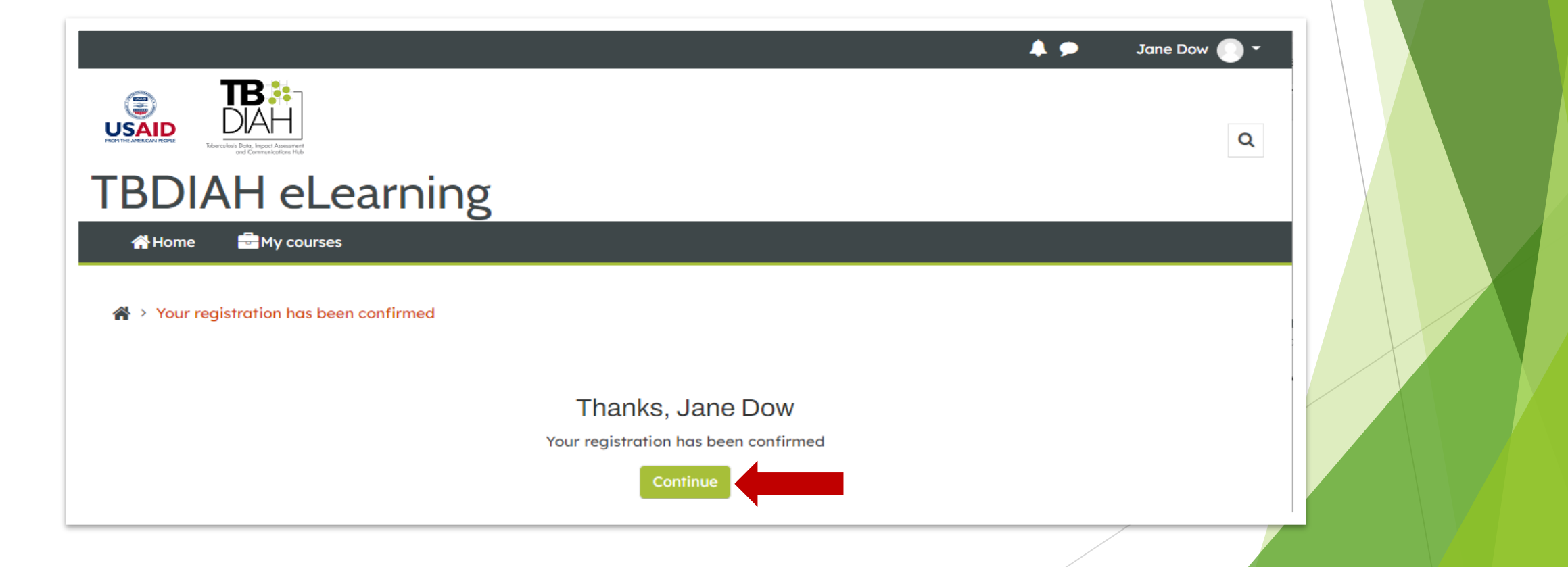

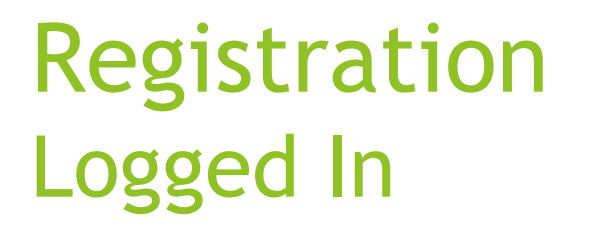

Ę

#### You are logged in and the home page is displayed.

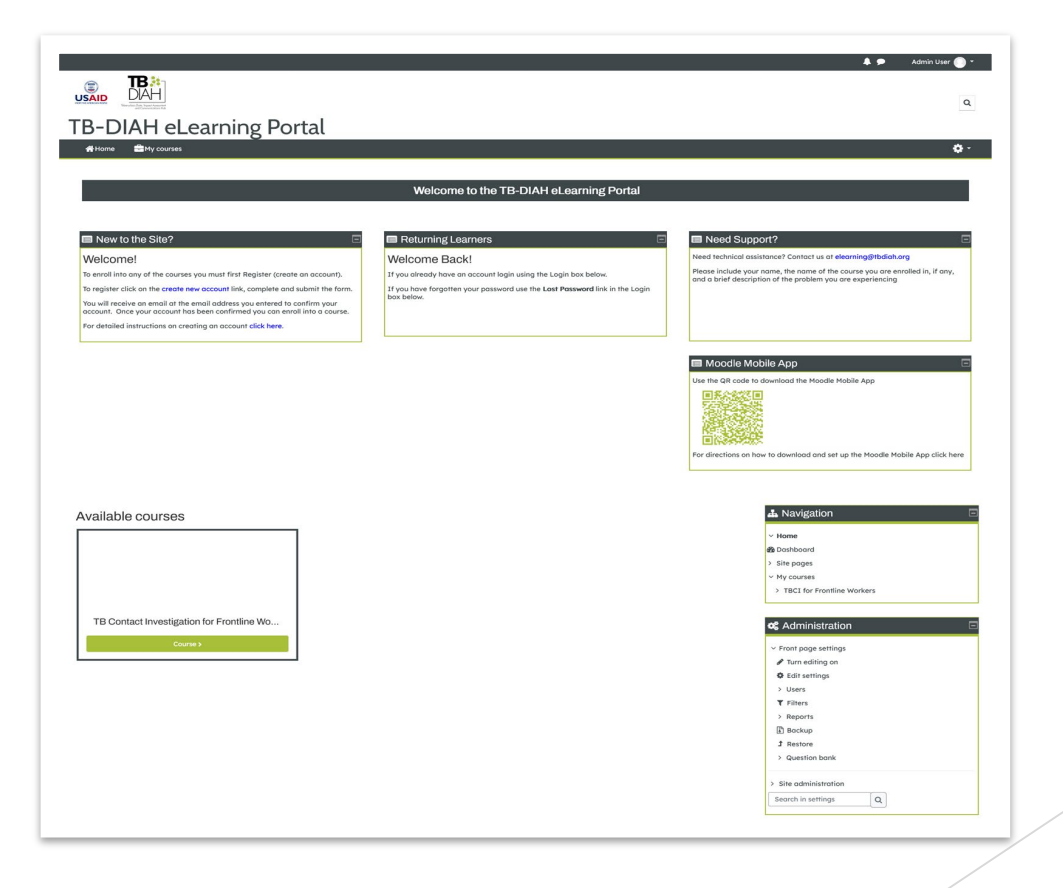

- To enroll into a course
- 1. Click the Course button below the name of the desired course.

| The Contract Investigation for Frontine Wo.                                                                                                    | Marchine Jan (2011) and the                                                     |                                                                                           |                                                                                                    |
|----------------------------------------------------------------------------------------------------|---------------------------------------------------------------------------------|-------------------------------------------------------------------------------------------|----------------------------------------------------------------------------------------------------|
| Velocine to the Stars  Velocine to the TB-DIAH eLearning Portal  Need of the Stars  Velocine  Need of the Stars  Velocine  Need of the super the curves of the main of the major the curves of the stars of the star                                                                                                    | FB-DIAH eLearning Portal                                                        |                                                                                           |                                                                                                    |
| Available courses <ul> <li></li></ul>                                                                                                    | r∰Home                                                                          |                                                                                           |                                                                                                    |
| Velocine to the TB-DIAH allocarring Portal    Network the set of the server are non-information of the server are non-information of the serv                                                                                                    |                                                                                 |                                                                                           |                                                                                                    |
| Image: Control in the state of the state of the stat                                                                                                    |                                                                                 | Welcome to the TB-DIAH eLearning Portal                                                   |                                                                                                    |
| Event bit bits    Event bits Contrast bits Event bits Contrast bits Event bits Contrast bits Event bits Event bits E                                                                                                    |                                                                                 |                                                                                           |                                                                                                    |
| The Contract Intersection  Available courses  To Contact Investigation for Frontinio Wo  To Contact Investigation for Frontinio Wo  To Contact Investigation for Fr                                                                                                    |                                                                                 |                                                                                           |                                                                                                    |
| Weilcome!       The scalar base of the financial control of the financial control of the scalar base of the scalar base of th                                                                                                    | New to the Site?                                                                | Returning Learners                                                                        | Need Support?                                                                                                    |
| The control is any off the control is the grand of the fight of product is and the fight of the fight of the fight o                                                                                                    | Welcome!                                                                        | Welcome Back!                                                                             | Need technical assistance? Contact us at elearning@tbdiah.org                                                                                                    |
| The Decidence of the discrete free decidence is an offer space.     If the discrete is an offer discrete is an offer space.   If the discrete is an offer discrete is an offer space.   If the discrete is an offer discrete is an offer space.   If the discrete is an offer discrete is an offer space.   If the discrete is an offer discrete is an offer space.   If the discrete is an offer discrete is an offer space.   If the discrete is an offer discrete is an offer discrete is a                                                                                                    | To enroll into any of the courses you must first Register (create an account).  | If you already have an account login using the Login box below.                           | and a brief description of the problem you are experiencing                                                                                                    |
| Market de la constant de la constant                                                                                                    | To register click on the create new account link, complete and submit the form. | If you have forgotten your password use the Lost Password link in the Login<br>box below. |                                                                                                    |
| Per denside instructions are rearring as account risk texe.                                                                                                    | account. Once your account has been confirmed you can enroll into a course.     |                                                                                           |                                                                                                    |
| Available courses  TB Contact Investigation for Friendline Wo  TB Contact Investigation for Friendline Wo  TB Con                                                                                                    | For detailed instructions on creating an account click here.                    |                                                                                           |                                                                                                    |
| Available courses                                                                                                    |                                                                                 |                                                                                           |                                                                                                    |
| Available courses                                                                                                    |                                                                                 |                                                                                           | Moodle Mobile App                                                                                                    |
| Available courses  Available courses  TB Contact Investigation for Frontine Wo  Course  TB Contact Investigation for Frontine Wo  Course  TB Contact Investigation for Frontine Wo  TB Contact Investigation for Frontine Wo  Course  TB Contact Investigation for Frontine Wo  TB Contact Investigation for Frontine Wo  TB C                                                                                                    |                                                                                 |                                                                                           | Use the QR code to download the Moodle Mobile App                                                                                                    |
| Available courses                                                                                                    |                                                                                 |                                                                                           | 国民会会委員                                                                                                    |
| Available courses  Available courses  TB Contact Investigation for Frontine Wo  Course  TB Contact Investigation for Frontine Wo  Course  TB Contact Investigation for Frontine Wo  Course  TB Contact Investigation for Frontine Wo  Def Contact Investigation for Frontine Wo  Def Contac                                                                                                    |                                                                                 |                                                                                           | No. Contraction of the second second s                                                                                                    |
| Available courses  TB Contact Investigation for Provetime Wo  TB Contact Investigation for Provetime Wo  Course  TB Contact Investigation for Provetime Wo  Course  TB Contact Investigation for Provetime For Provetime For Provetime For Provetime For Provet                                                                                                    |                                                                                 |                                                                                           |                                                                                                    |
| Available courses           TB Contact Investigation for Frontine Wo                                                                                                    |                                                                                 |                                                                                           |                                                                                                    |
| Available courses  Available courses  TB Contact Investigation for Frontine Wo  Courses  Available  Available  Availab                                                                                                    |                                                                                 |                                                                                           |                                                                                                    |
| Available courses           TB Contact Investigation for Frontiles Wo              We count                                                                                                    |                                                                                 |                                                                                           | For directions on now to download and set up the Moodle Mobile App click in                                                                                                    |
| Available courses  Available courses  TB Contact Investigation for Frontine Wo  TB Contact Investigation for Frontine Wo  Courses  TB Contact Investigation for Frontine Wo  TB Contact Investigation for Frontine Wo  TB Contact Investig                                                                                                    |                                                                                 |                                                                                           | For directions on how to download and set up the Moodle Mobile App cluck t                                                                                                    |
| TB Contact Investigation for Frontine Wo  TB Contact Investigation for Frontine Wo  TB Contact Investigation for Frontine Wo  Course  Course Course Cours                                                                                                    |                                                                                 |                                                                                           | por allections on now to download and set up the Moodle Masse App click t                                                                                                    |
| TB Contact Investigation for Frontiere Wo  TB Contact Investigation for Frontiere Wo  TB Contact Investigati                                                                                                    | Available courses                                                               |                                                                                           | For directions on now to advinced and set up the Models Models App close to                                                                                                    |
| TB Contact Investigation for Frontine Wo      TB Contact Investigation for Frontine Wo      Course                                                                                                    | Available courses                                                               |                                                                                           | Por directions on now to adomised also set up the Modele Hibble App clash                                                                                                    |
| TB Contact Investigation for Frontine Wo                                                                                                    | Available courses                                                               |                                                                                           | ror anections on now to download one set op the Moode Models App clock for<br>As Navigation<br>- Home<br>- Gashoord                                                                                                    |
| TB Contact Investigation for Frontine Wo<br>Course Contact Investigation for Frontine Wo<br>Course Contact Investigation for Frontin                                                                                                    | Available courses                                                               |                                                                                           | Per directions on non-lin downloads one service her modeler Age Loo n<br>                                                                                                    |
| TB Contact Investigation for Frontine Wo Country 3                                                                                                    | Available courses                                                               |                                                                                           | Per directions on too in advances on a rive the record integration (<br>▲ Navigation<br>- Interne<br>@ Dontocload<br>) the pages<br>- In grannes                                                                                                    |
| TE Contact Investigation for Frontine Wo<br>Courses                                                                                                    | Available courses                                                               |                                                                                           | ne direction an too in aduntees on an wije the record region of the record region of the record region of the record in the record in the reco                                                                                                    |
| Corrers<br>→ Post page settings<br>→ Transitions<br>↓ Corres<br>↓ Corres<br>↓ Corres<br>↓ Corres<br>↓ Corres<br>↓ Corres<br>↓ Corres<br>↓ De controls<br>↓ De controls<br>↓ De cont | Available courses                                                               |                                                                                           | Per directions on too in advances on an wije the record region of operation<br>A. Notification<br>• Notification<br>• Statement<br>• The properties<br>• The control<br>• The control<br>• The control                                                                                                    |
| ✓ Intradiog on<br>Gala mitings<br>> Usars<br>T Faters<br>> Reports<br>B Denous                                                                                                    | Available courses                                                               |                                                                                           | Perdimensional un toto in discussion on an up the record relation and once in<br>■ Nonvigation<br>■ Internet<br>■ Controlled<br>■ State Sound<br>■ Internet<br>■ State Sound<br>■ State Sound<br>■ State                                                                                                    |
| ● districtions<br>> Unions<br>▼ Paris<br>> Reports<br>(2) Bootop                                                                                                    | Available courses                                                               |                                                                                           | Per directional an inter in adaptication on an ing time income internal and on an<br>A. Navightion<br>· terms<br>· terms<br>· te |
| <ul> <li>Sourn</li> <li>Tenne</li> <li>Importa</li> <li>Banocan</li> </ul>                                                                                                    | Available courses                                                               |                                                                                           | destriction as in los a subclose and an rule file record relation against                                                                                                    |
| T films<br>Separa<br>Di Baccap                                                                                                    | Available courses TB Contact Investigation for Frontline Wo Courses             |                                                                                           | Per directional an index in adaptation of an ing the Record Process of the Performance of the Performance o                                                                                                    |
| > Reports<br>[1] Bockup                                                                                                    | Available courses                                                               |                                                                                           | Perdinational an index in administration of an interface and other the first and other the first and othe                                                                                                    |
| IS MOOND                                                                                                    | Available courses TB Contact Investigation for Frontline Wo Courses             |                                                                                           | distribute as to be addressed on an up the recent repert to a galaxy of the recent recent application         where         @ constroad         @ constroad                                                                                                    |
| J Restore                                                                                                    | Available courses                                                               |                                                                                           | destriction as induces as out in a discussion of an inter the Record Record and Quark                                                                                                    |
| > Question bank                                                                                                    | Available courses TB Contact Investigation for Prontline Wo Course              |                                                                                           | distribute as index in advances on an ing the Record Record age care in<br>where<br>where                                                                                                    |
|                                                                                                    | Available courses                                                               |                                                                                           | destriction an index on too a sub-cost on a single first region of region first region of region first region of region first region of regions of the regions of the                                                                                                    |
| > Site administration                                                                                                    | Available courses TB Contact Investigation for Frontline Wo Course 3            |                                                                                           | dedication as induced and an eight of the Product strate with the Product strate with the Product strate strate with the Product strate strate stra                                                                                                    |

#### This brings you to the enrollment page. If you are prompted for an enrollment key, it will appear under the Enrollment Options.

|                                                                                                    |                                                 |                       | <b>4 9</b>                                      | Kim Test 🔵 🕶 |
|----------------------------------------------------------------------------------------------------|-------------------------------------------------|-----------------------|-------------------------------------------------|--------------|
| <b>TB</b> Contact Investigation                                                                                                    | for Frontline Workers                           |                       |                                                 |              |
| 🖀 Home 📾 My courses 🛔 This course                                                                                                    |                                                 |                       |                                                 |              |
| ♣ > Courses > TBCI for Frontline Workers > Enrol me in this courses > Enrol me in this courses > E | se > Enrolment options                          |                       |                                                 |              |
| Enrolment options                                                                                                    |                                                 |                       | A Navigation                                    |              |
| TB Contact Investigation for Frontline Workers                                                                                                    | The enrollment key for this course is: TBCItest | <i>a</i> <sub>e</sub> | ✓ Home                                          |              |
| <ul> <li>Self Enrollment (Front Line Worker)</li> </ul>                                                                                                    |                                                 |                       | <ul> <li>Site pages</li> <li>Courses</li> </ul> |              |
| Enrolment key                                                                                                    |                                                 |                       | TBCI for Frontline Workers                      |              |
| Enrol me                                                                                                    |                                                 |                       | <b>c</b> Administration                         |              |
|                                                                                                    |                                                 |                       | ~ Course administration                         |              |
|                                                                                                    |                                                 |                       | Enrol me in this course                         |              |

Ē

- 2. Enter the Enrollment Key into the text box
- 3. Click the Enroll me button

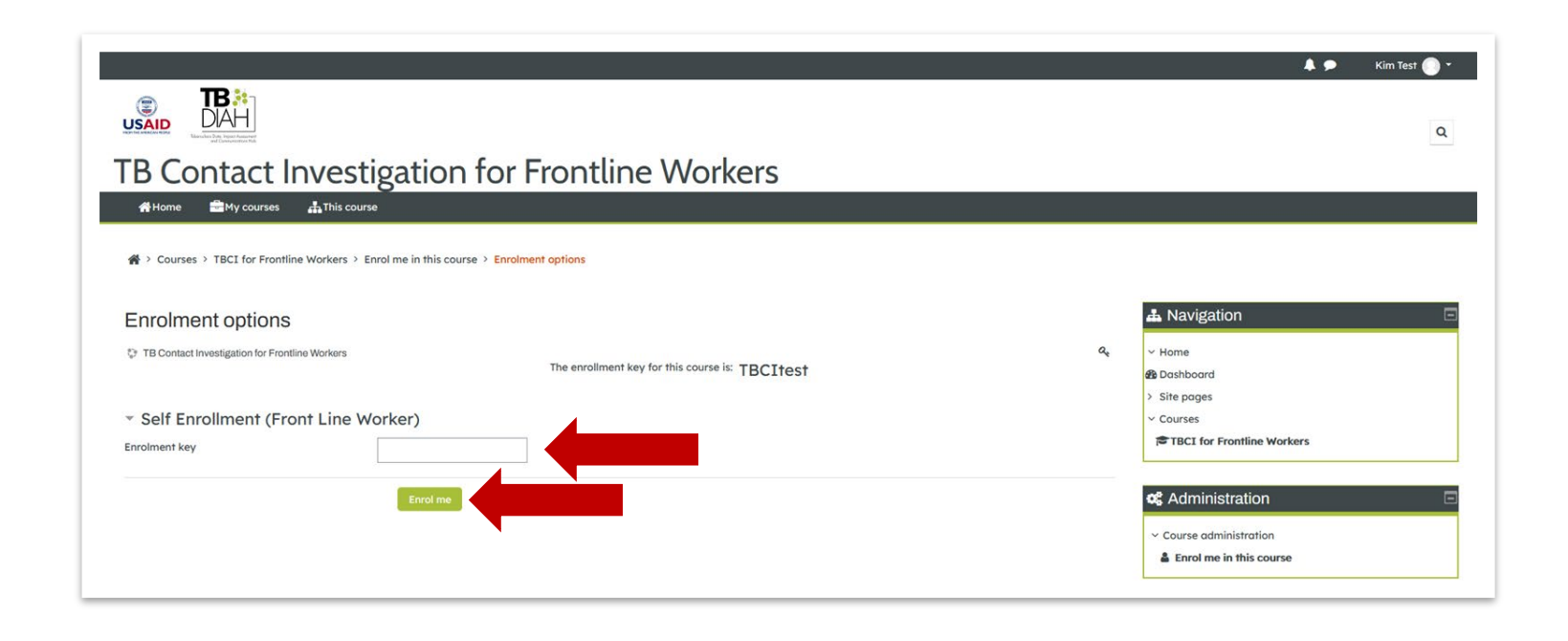

Ę

You are enrolled into the course and can begin training.

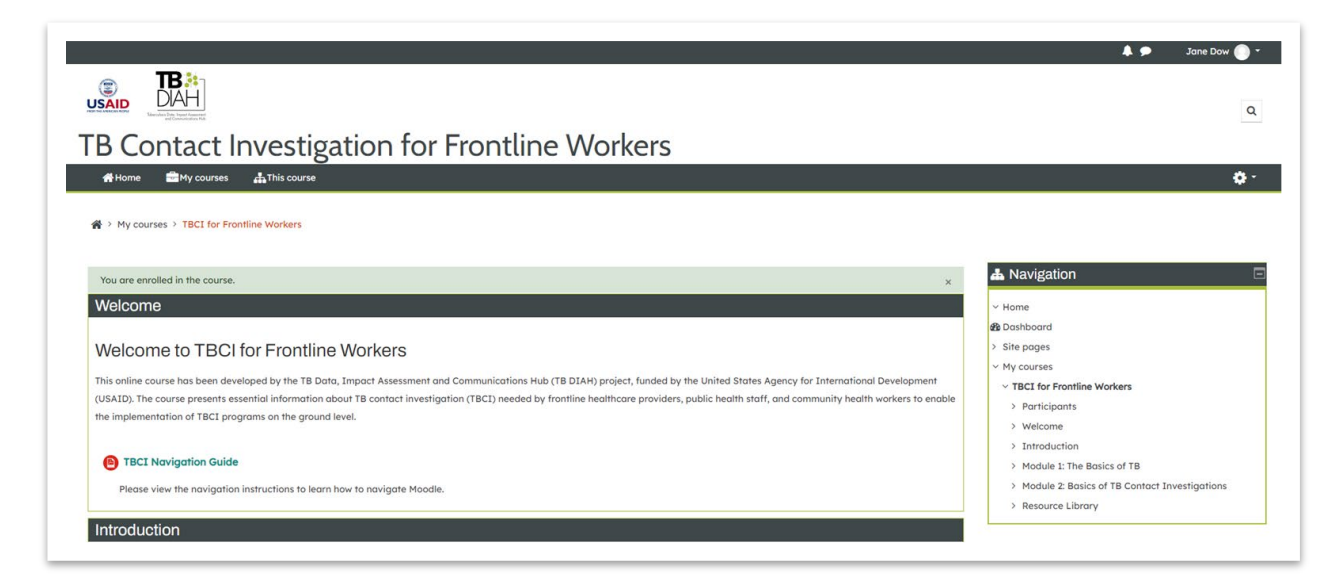